## Connexió EDUROAM iOS

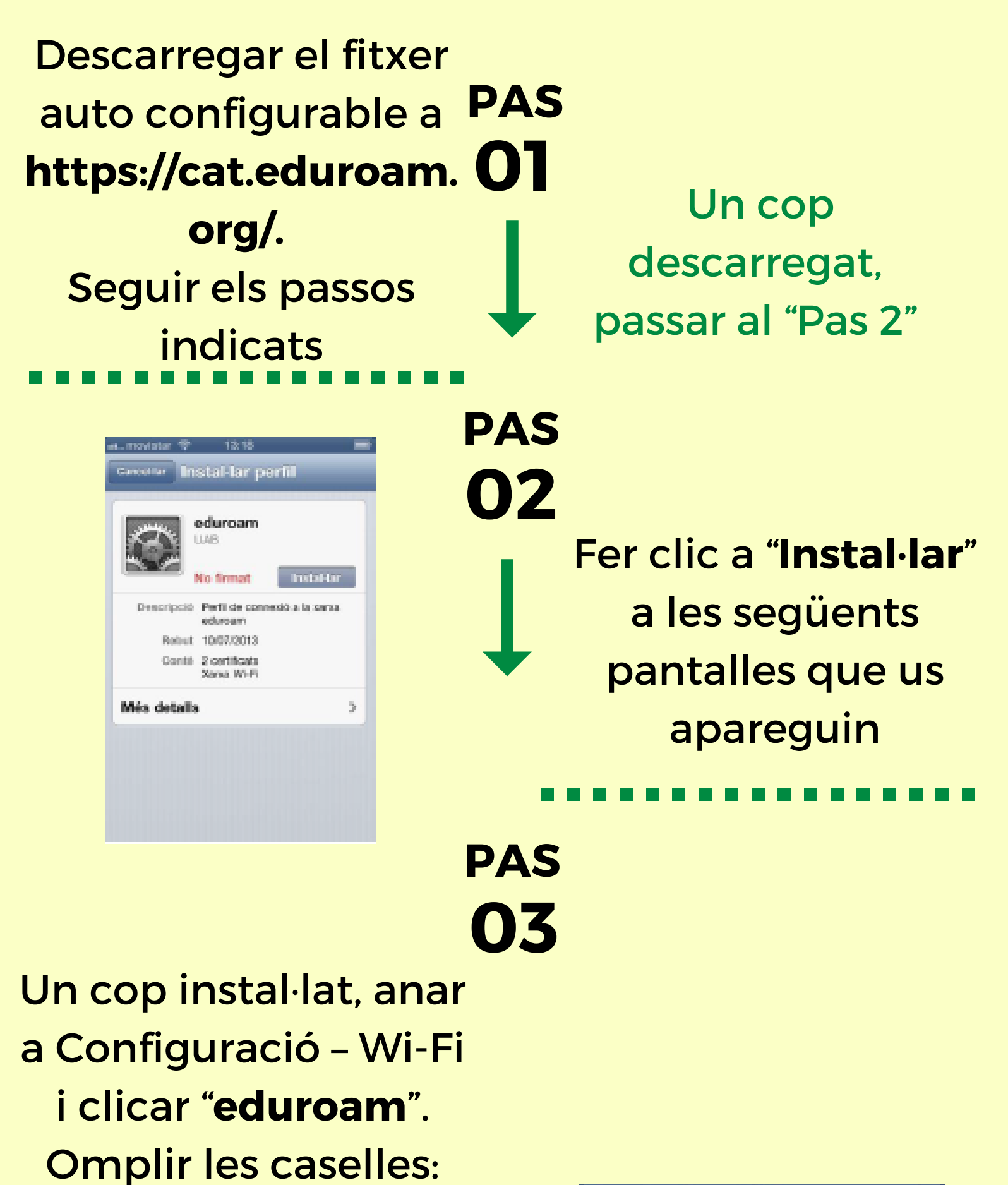

A "niu@uab.cat" substituir "niu" per el vostre Niu. En el camp "Contrasenya" introduir la contrasenya que teniu associada al vostre Niu.

| ant movistar 🌩 13:32                 | 100      |
|--------------------------------------|----------|
| Escriviu la contrasenya de "eduroam" |          |
| Carcellar Contrasenya                | Accordin |

Nom d'usuari niu@uab.es

Per acabar clicar "**Accedir**"

Per qualsevol qüestió o problema, contacteu amb:

FB: Delegat Informàtic - Vila Universitaria Telèfon Mòbil / WhatsApp: + 34 609 461 860 Email: delegat.informatic@vilauniversitaria.com